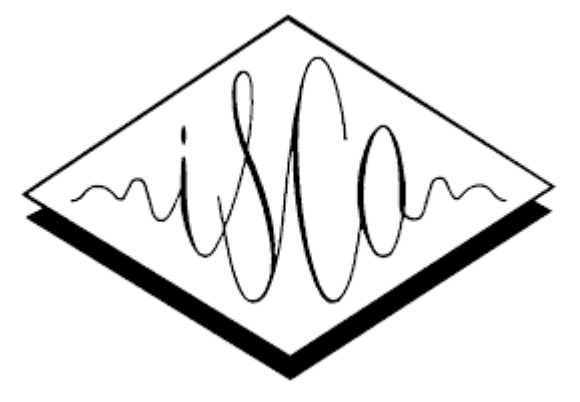

#### ISCA Reviewer Self-nomination for new users

Antoine Serrurier 15/11/2023

#### 1. Go to the reviewer portal

https://services.isca-speech.org/iscareviewers/

#### 2. If no reviewer account, register new account

| vi | ewer Portal                                      |
|----|--------------------------------------------------|
|    | Login                                            |
|    | Subsername                                       |
|    | Password                                         |
|    | Sign in<br>Register Account NowLEorget Password? |
|    | Register Account Now: A orget Plassword :        |

## 3. Enter email address

|      | Register                             |
|------|--------------------------------------|
| as+r | new_unknown_reviewer@isca-speech.org |
|      | Register Account                     |
|      | « Back to Login                      |
|      |                                      |

#### 4. Enter new password

|            | Set Password     |  |
|------------|------------------|--|
| 🔑 Enter Pa | ssword           |  |
| 🔑 Re-enter | Password         |  |
|            | Register Account |  |
|            | « Back to Login  |  |

#### 5. Account created, follow link

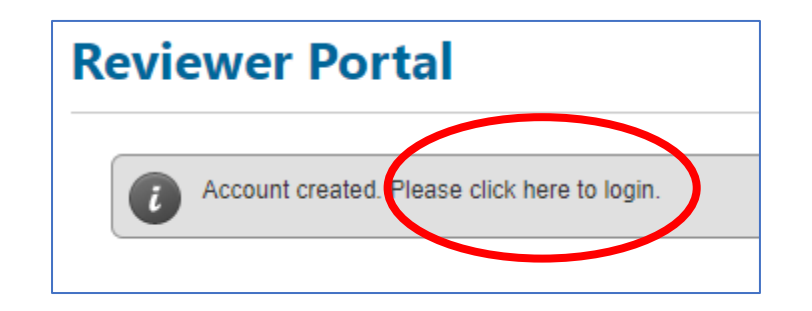

## 6. Login with new account

| evi | viewer Portal                            |  |  |
|-----|------------------------------------------|--|--|
|     | Login                                    |  |  |
|     | as+new_unknown_reviewer@isca-speech.org  |  |  |
|     | <i>»</i>                                 |  |  |
|     | Sign in                                  |  |  |
|     | Register Account Now!   Forget Password? |  |  |

# 7. Fill in at min. all mandatory field with precision

| ly Information             |                                                                                                    |
|----------------------------|----------------------------------------------------------------------------------------------------|
| Username                   | as+new_unknown_reviewer@isca-speech.org                                                                                                    |
| Name                       | (Last Name) (First Name)                                                                                                    |
| Gender                     | $\bigcirc$ Male $\bigcirc$ Female $\bigcirc$ Prefer not to say                                                                                  |
| Affiliation                |                                                                                                    |
| Link to CV                 |                                                                                                    |
|                            | (Note: Do not use LinkedIn or Company Website)                                                                                                  |
| City                       |                                                                                                    |
| Country                    | Albania 🗸                                                                                                    |
| Degree # 1                 | (Degree Title)                                                                                                    |
|                            | (Name of University)                                                                                                    |
|                            | 2023 V (Year of Completion)                                                                                                    |
| Degree # 2 (if applicable) | (Degree Title)                                                                                                    |
|                            | (Name of University)                                                                                                    |
|                            | 2023 (Year of Completion)                                                                                                    |
| Degree # 3 (if applicable) | (Degree Title)                                                                                                    |
|                            | (Name of University)                                                                                                    |
|                            |                                                                                                    |
| Comments                   |                                                                                                    |
|                            |                                                                                                    |
|                            |                                                                                                    |
|                            | (Any additional information to allow the Technical Committee to assess if the nominee meets the requirements to be a reviewer for Interspeech.) |

8. Save

# 9. Account created: can (self-)nominate reviewers

| Reviewer Portal                |                                                              |                                         |  |  |
|--------------------------------|--------------------------------------------------------------|-----------------------------------------|--|--|
|                                |                                                              | as+new_unknown_reviewer@isca-speech.org |  |  |
| Home   My Profile              | Logout                                                       |                                         |  |  |
| Your information has been save | d.                                                           |                                         |  |  |
| My Information                 |                                                              | Nominate                                |  |  |
| Username                       | as+new_unknown_reviewer@isca-speech.org                      |                                         |  |  |
| Name                           | Serrurier Antoine                                            |                                         |  |  |
| Gender                         | Male                                                         | TO. CIICK ON                            |  |  |
| Affiliation                    | Uniklinik RWTH Aachen                                        |                                         |  |  |
| Link to CV                     | https://scholar.google.com/citations?user=KcVFF0UAAAAJ&hl=en | "Nominato"                              |  |  |
| City                           | Köln                                                         | Nonnate                                 |  |  |
| Country                        | Germany                                                      |                                         |  |  |
| Degree # 1                     | PhD from Grenoble completed in 2006                          |                                         |  |  |
| Is Reviewer?                   | No                                                           |                                         |  |  |
| Comments                       | -                                                            |                                         |  |  |
| Last Login Date                | 25-Jan 2023, 18:01                                           |                                         |  |  |

🥖 Edit

## 11. Click on "Self-Nominate Now"

| Reviewer Portal                                                                                                    |
|----------------------------------------------------------------------------------------------------|
| as+new_unknown_reviewer@isca-speech.org                                                                                                    |
| Home My Profile Logout                                                                                                    |
| Nominees should have published at ICASSP/Interspeech/speech science (e.g. ICPhS) or related conferences, and satisfy two or more of the following conditions:                                                                                              |
| • Hold a <b>Ph.D.</b>                                                                                                    |
| <ul> <li>Published at least one journal article as first author in a speech-related journal (e.g., IEEE/ACM T-ASLP; Speech Communication; Computer, Speech &amp; Language; JASA; Phonetica; Journal of Phonetics; or other comparable journals)</li> </ul> |
| <ul> <li>Published at least 3 ICASSP/Interspeech/ASRU/SLT or major NLP conference (ACL/EMNLP/NAACL) papers as first author</li> </ul>                                                                                                    |
| <ul> <li>Received at least 100 citations on first authored papers</li> </ul>                                                                                                    |
| Have an h-index of at least 7 and i10-index of at least 10                                                                                                    |
| <ul> <li>Be recommended by an IEEE Senior Member or Fellow or ISCA / ACL Fellow or current/past Interspeech Area chairs</li> </ul>                                                                                                    |
| The record above is typical for most – however the ISCA Technical Committee weighs the collective experience of each individual/nominee in making a final decision.                                                                                        |
| Self-Nomination                                                                                                    |
| Self-Nominate Now                                                                                                    |
| New Nomination                                                                                                    |
| * Nominee's email address (i.e. username)                                                                                                    |
| Next S Cancel                                                                                                    |

## 12. Click "OK" and it's done!

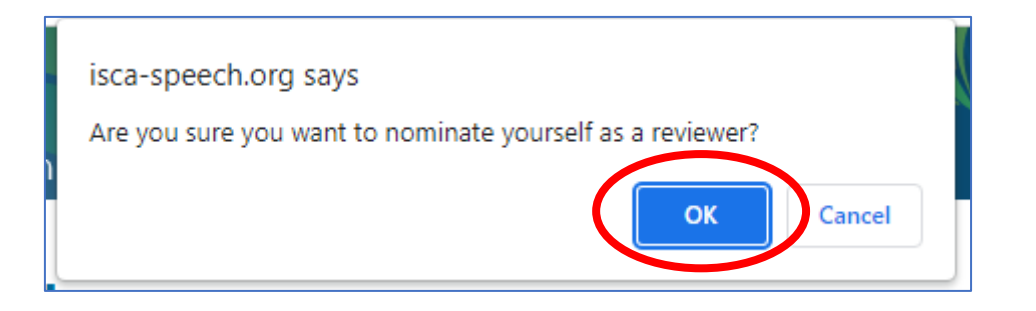